GUINNESS IATES INC. nts AMES McGL & ASSOCIAT onsultar

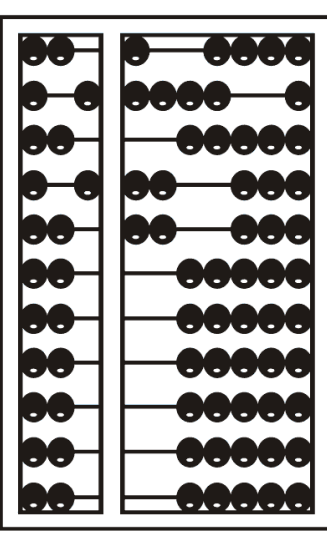

## Using Go To Webinar

#### Go to Webinar Control Panel

- Control panel
   is on far right
   of screen
- Orange button with white
   arrow expands
   and shrinks
   control panel

|           | File View Help -        | $ \Box$ $\times$ |
|-----------|-------------------------|------------------|
|           | ▼ Audio                 |                  |
|           |                         | ?                |
| $\otimes$ | Computer audio          |                  |
|           |                         |                  |
|           |                         |                  |
|           | Dial: +1 (415) 930      | 0-5321           |
| Y         | Access Code: 481-480-56 | 9#               |
|           | Audio PIN: 00 #         |                  |
|           | Problem dialing in?     |                  |
|           | Talking                 |                  |
|           | laiking.                |                  |
|           | Questions               | 5                |
|           | test                    |                  |
|           | Webinar ID: 271-969-851 |                  |
|           | • • • • • • • • • •     |                  |
|           | 🐯 GolovVebinar          |                  |

#### **Communicating with Presenter**

- \* All participants are on mute
- \* Two ways to communicate with us
  - \* 1-Raise your hand
  - \* 2-Type in a question
- \* You can raise your hand in response to a question we ask. Do not raise your hand to ask a question.
- \* You can type in question in the question box

#### Can't Hear the Webinar?

Under the Audio tab, you can choose Computer Audio, Phone Call or No Audio. If you choose No Audio, you will not be able to hear the webinar!

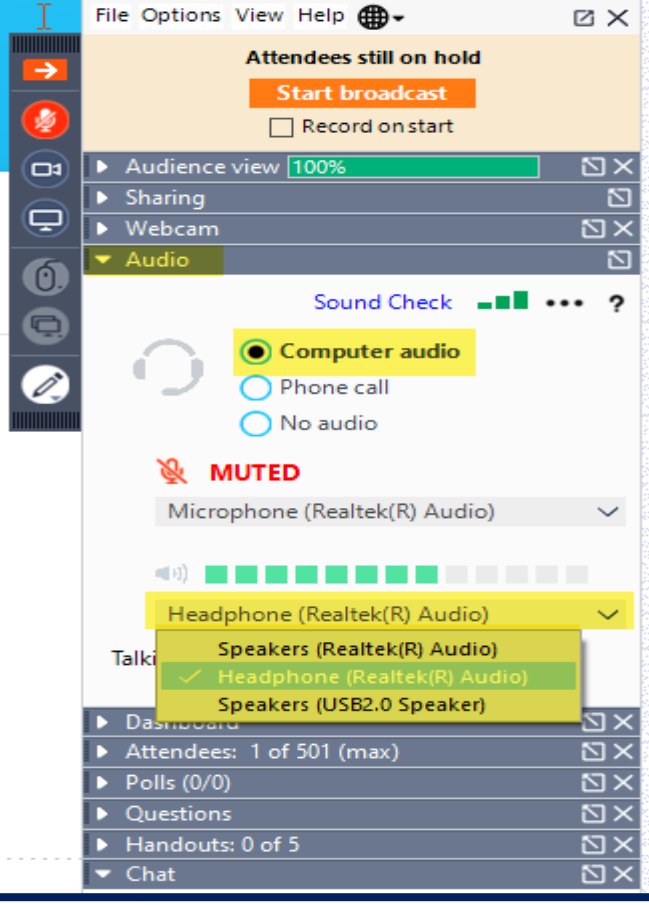

|         | File Options View Help                    | ĽΧ                 |
|---------|-------------------------------------------|--------------------|
|         | Audience view 100%                        | Σ×                 |
| •       | Sharing                                   | 2                  |
| S)      | Webcam                                    | ⊠×                 |
| Š.      | ✓ Audio                                   |                    |
| "       |                                           | ?                  |
| 2       | Computer audio  Phone call  No audio      |                    |
| 9<br>2) | Dial: +1 (914) 614-32<br>Access Code:     | 21                 |
|         | Audio PIN: 34803 #                        |                    |
|         | Problem dialing in?                       |                    |
|         | Talking:                                  |                    |
|         | Dashboard                                 | $\Sigma \times$    |
|         | Attendees: 1 of 501 (max)                 | $\boxtimes \times$ |
|         | <ul> <li>Polls (0/0)</li> </ul>           | $\boxtimes \times$ |
|         | <ul> <li>Questions</li> </ul>             | $\boxtimes \times$ |
|         | <ul> <li>I I and a star 0 of 5</li> </ul> | 57 2               |
|         | Handouts: 0 of 5                          |                    |

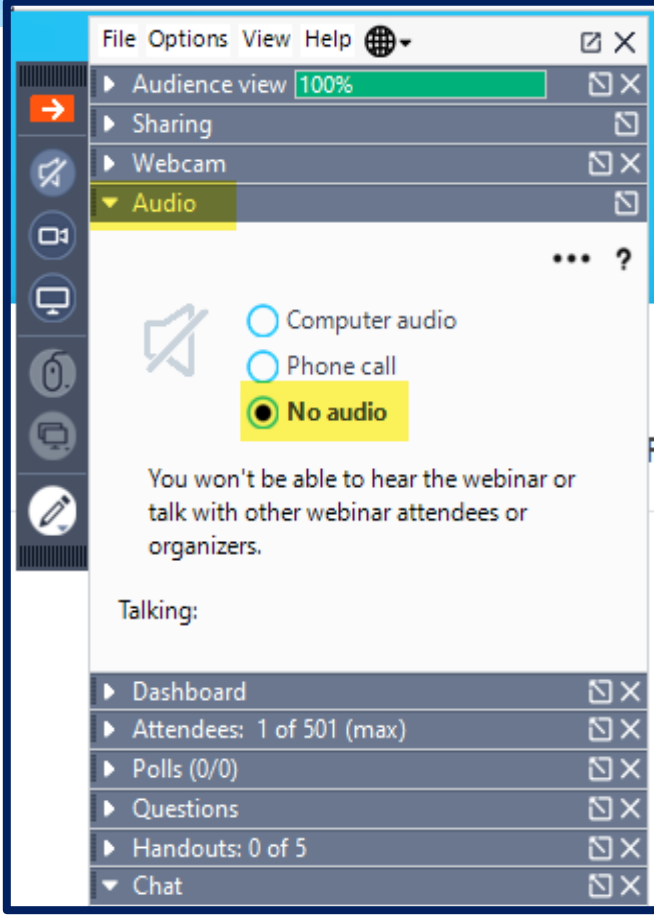

## Raising your hand

- On bottom left of control panel is a button with a hand icon
- Click that button to raise your hand

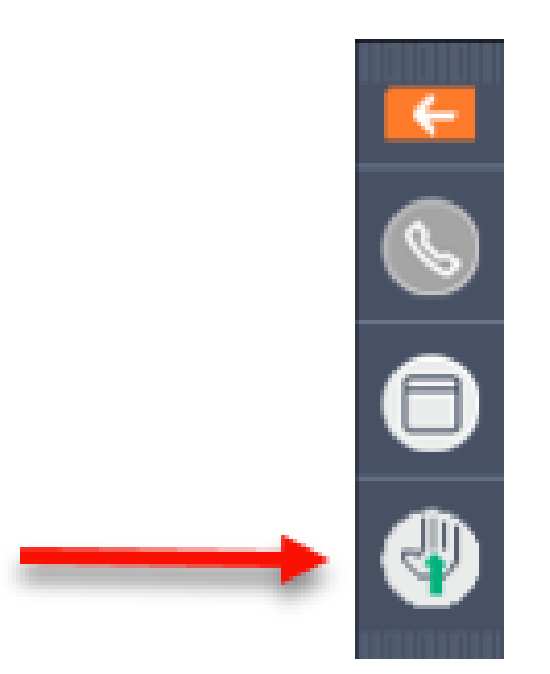

## Typing in a Question

Click the question
 bar to expand
 questions section

Type in your
 question and
 click send

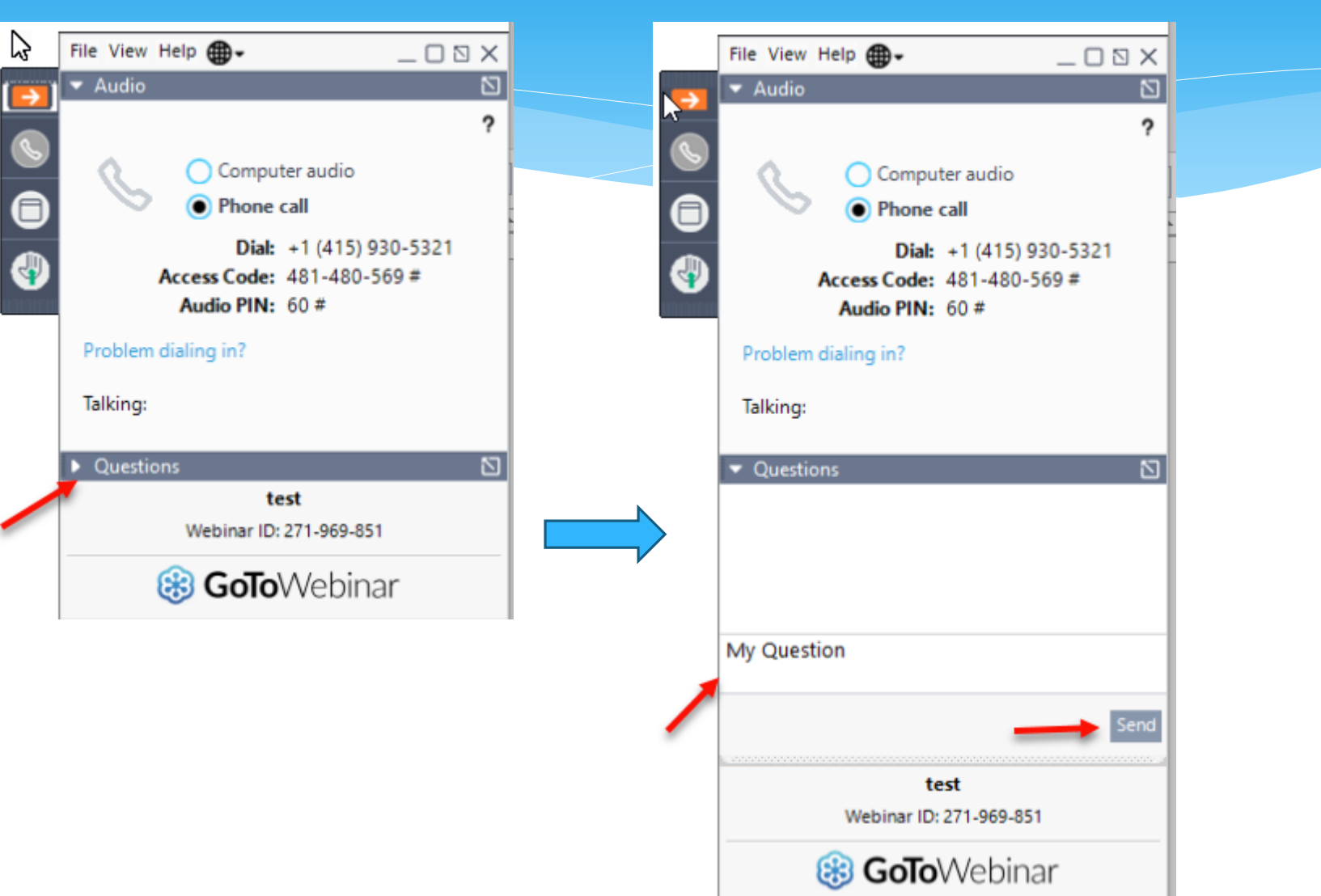

#### Handouts

#### If you would like to download the handout:

- \* Click the "Handouts" icon on the control panel.
- \* Click the link for the handout that you would like to download.

| Dashboard                            | Σ×              |
|--------------------------------------|-----------------|
| Attendees: 6 of 251 (max)            | $\Sigma \times$ |
| ▶ Polls (0 <mark>)</mark> 2)         | $\Sigma \times$ |
| Questions                            | $\Sigma \times$ |
| <ul> <li>Handouts: 1 of 5</li> </ul> | $\Sigma \times$ |
| Rockland Medicaid Kick-off W         | ebinar - upd 🔟  |
| Drag & drop a file                   | Choose a file   |

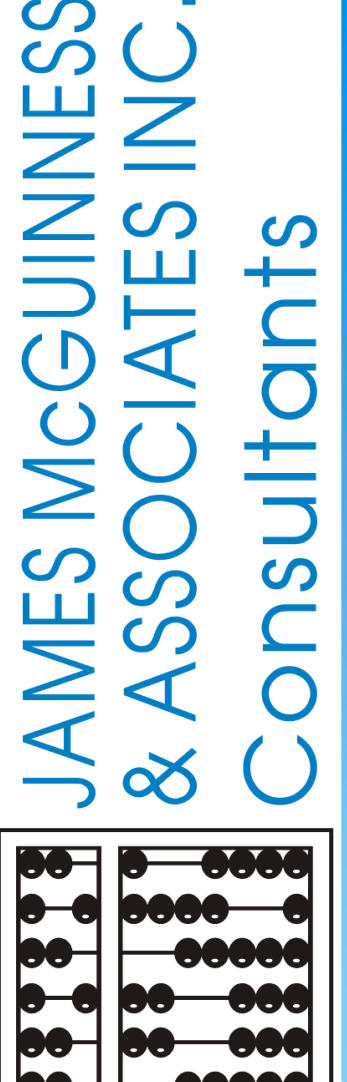

# **CPSE** Portal **Case Management for Agency Service Providers**

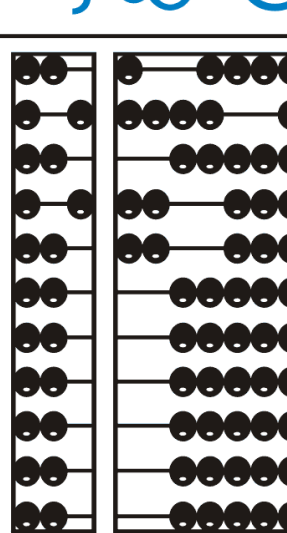

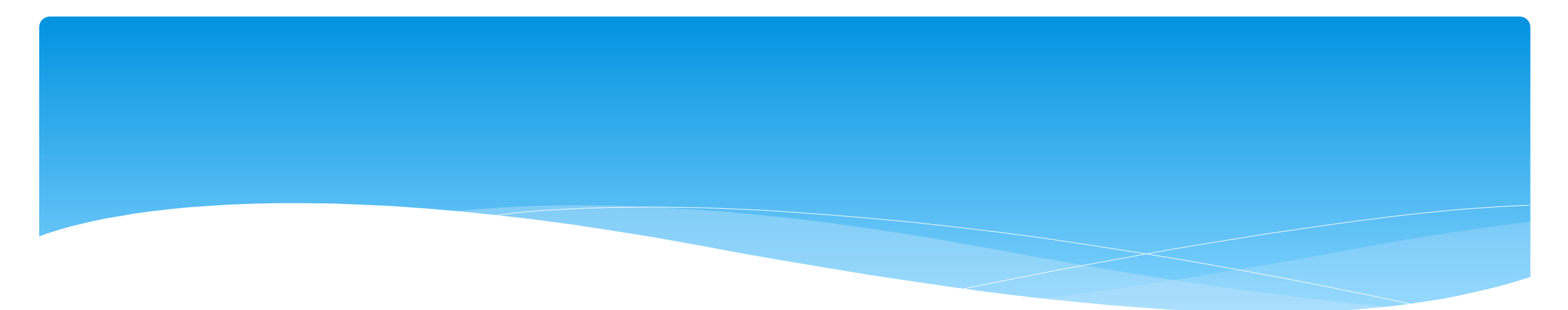

# What are Unmatched Children and Unmatched Enrollments?

Support@CPSEPortal.com

#### **Unmatched Children & Enrollments**

- Typically, all information about a child and the services they are receiving are entered by the County and uploaded into CPSE Portal.
  - \* However, your agency can create a temporary child and temporary enrollment records.
  - \* These are created when the County is delayed in entering data.
  - \* Your agency can create these records so that attendance and other information can be recorded even though the County has not entered the official information.
- \* Once the County uploads the official information, then your can "match" the temporary records to the County created record. When matching the records, any data entered for the temporary record is moved over to the County created record and then the temporary one is deleted.
- \* In CPSE Portal, these temporary / placeholder entries are referred to as "UnMatched".
- \* Unmatched children do not have an ESID #.

#### Enrollment and ESID #

- \* The enrollment should correspond to a unique approved service on the IEP.
- \* There will be enrollments for:
  - \* Different Service Types (OT vs PT vs ST)
  - Different frequencies (1x30 vs 1x45 vs 2x30)
  - \* Individual vs Group (if the CPSE determines a child should receive some individual and some group of the same service type, they should be separate enrollments).
- \* Each County created enrollment has a unique identifier called an Electronic Service Identifier or ESID for short. This is how we reference enrollments.
- \* For HIPPA reasons, do not email child names, use the ESID #, the Child Number, or the STAC ID #..

# Prescriptions For SLP's ONLY

# Creating Digital Orders (SLP's)

#### \* Go to Caseload Maintenance -> Prescriptions for Caseload

- \* Use this option for initial prescriptions.
- \* Go to Caseload Maintenance -> Create New Order
  - \* Use this option for subsequent prescriptions:
    - \* Example: when there is a change in service and a previous prescription already exists.

http://support.cpseportal.com/kb/a160/creating-digital-speechrecommendations-slps.aspx?KBSearchID=19946

| Caseload Maintenance          | Lookup          | Docum    |
|-------------------------------|-----------------|----------|
| CBRS Enrollments              |                 |          |
| My Caseload                   |                 |          |
| Prescriptions for Caseload    | ۶.              |          |
| Assign Child's Therapist(s) a | nd Service Prov | /ider(s) |

| Caseload Maintenance                                | Lookup | Docum |  |  |  |  |  |  |  |
|-----------------------------------------------------|--------|-------|--|--|--|--|--|--|--|
| CBRS Enrollments                                    |        |       |  |  |  |  |  |  |  |
| My Caseload                                         |        |       |  |  |  |  |  |  |  |
| Prescriptions for Caseload                          |        |       |  |  |  |  |  |  |  |
| Assign Child's Therapist(s) and Service Provider(s) |        |       |  |  |  |  |  |  |  |
| Unmatched Children                                  |        |       |  |  |  |  |  |  |  |
| Add / Edit Unmatched Enrolln                        | nents  |       |  |  |  |  |  |  |  |
| View Unmatched Enrollments                          |        |       |  |  |  |  |  |  |  |
| County Rescinded Enrollments                        |        |       |  |  |  |  |  |  |  |
| Rescinded CB Enrollments w/ CBRS                    |        |       |  |  |  |  |  |  |  |
| Create New Order                                    |        |       |  |  |  |  |  |  |  |
| Enrollments Missing First Co                        | /isit  |       |  |  |  |  |  |  |  |

### Prescriptions for Caseload (SLPs)

Go to Caseload Maintenance -> Prescriptions for Caseload

- \* Here you will find:
  - \* A list of children on your caseload,
  - \* Status of your prescription,
  - \* Existing Speech Recommendations and enrollments that need an RX.
- \* If you click on "View", you will be able to view or print the digital speech recommendation.

| 6       |           |            |            |           |                    |           |             |           |                              |
|---------|-----------|------------|------------|-----------|--------------------|-----------|-------------|-----------|------------------------------|
| ESID    | Last Name | First Name | From Date  | To Date   | Description        | Rx Status | View Images | Upload Rx |                              |
| CBRS202 |           | ר ר        | 11/23/2020 | 6/25/2021 | ST 2x30 Individual | VERIFIED  | View        | View      |                              |
| CBRS202 |           |            | 1/19/2021  | 6/25/2021 | ST 3x30 Individual | VERIFIED  | View        | View      |                              |
| CBRS202 |           |            | 9/8/2020   | 6/11/2021 | ST 3x30 Individual | ENTERED   | View        | View      |                              |
| CBRS202 |           |            | 6/14/2021  | 6/25/2021 | ST 3x30 Individual | ENTERED   | View        | View      |                              |
| CBRS202 |           |            | 9/8/2020   | 6/25/2021 | ST 3x30 Individual | VERIFIED  | View        | View      |                              |
| CBRS202 |           |            | 1/19/2021  | 6/25/2021 | ST 3x30 Individual | VERIFIED  | View        | View      |                              |
| CBRS202 |           |            | 1/4/2021   | 6/25/2021 | ST 2x30 Individual | VERIFIED  | View        | View      |                              |
| CBRS202 |           |            | 9/8/2020   | 6/25/2021 | ST 2x30 Individual | MISSING   |             | Upload    | Create Speech Recommendation |
| CPSECB  |           |            | 9/8/2020   | 6/25/2021 | ST 3x30 Individual | MISSING   |             | Upload    | Create Speech Recommendation |

#### **Create New Order**

#### \* Go to Caseload Maintenance -> Create New Order

\* Search for child, and choose "Select".

| Create D                                                   | Create Digital Order                                                   |          |          |           |                 |                  |        |               |         |  |  |
|------------------------------------------------------------|------------------------------------------------------------------------|----------|----------|-----------|-----------------|------------------|--------|---------------|---------|--|--|
| Child Lookup                                               |                                                                        |          |          |           |                 |                  |        |               |         |  |  |
| Name (Last, First) a Bearch Hide Advanced Search options ] |                                                                        |          |          |           |                 |                  |        |               |         |  |  |
| School Yea                                                 | ar 🗸 Cou                                                               | inty 🔽 🗸 | Provider |           |                 | ✓ District       |        | ~             |         |  |  |
| Child Num                                                  | ber                                                                    |          |          | Electro   | onic Service ID |                  |        |               |         |  |  |
| Add U                                                      | Add Unmatched Child                                                    |          |          |           |                 |                  |        |               |         |  |  |
|                                                            | Child Number Last Name First Name DOB CIN District County Match Status |          |          |           |                 |                  |        |               |         |  |  |
| Select                                                     | C28000251                                                              |          |          | 9/3/2019  | ,               | EAST MEADOW UFSD | NASSAU | County Record | Details |  |  |
| Select                                                     | C28000240                                                              |          |          | 7/16/2019 |                 | UNIONDALE UFSD   | NASSAU | County Record | Details |  |  |

## Create Digital Order

- \* Enter your Date Range, ICD Code, and click "Preview and Sign".
- \* This will then ask for your PIN #.

|                            | County: SCHENECTAL            | DY District: Schenectady | DOB: 5/6/2015 | Redo Searc |
|----------------------------|-------------------------------|--------------------------|---------------|------------|
| Create recommendation for  | or Speech Services            |                          |               |            |
| ×                          |                               |                          |               |            |
| Prescription effective dat | e range                       |                          |               |            |
| Applies to entire school   | ol year 2021 - 2022 🗸         |                          |               |            |
| OApplies to specific sch   | ool year / session 2021 - 202 | 2 Winter 🖌               |               |            |
| OApplies to specific date  | e range                       |                          |               |            |
| Reason for Services        |                               |                          |               |            |
|                            | No.                           |                          |               |            |
| Search by code or descrip  | tion                          |                          |               |            |
| D                          |                               |                          |               |            |
| Reason                     |                               |                          |               |            |

Support@CPSEPortal.com

#### **Digital Speech Recommendation Webinar**

- Digital Speech Recommendations: (ALL SLP's)
- (\*Digital Recommendations are <u>required</u> for all Speech Services. A prescription/digital order is required in order to submit billing in the Portal.)
- \* Wednesday, June 12, 2024 @ 2:00 PM
  - \* https://attendee.gotowebinar.com/register/7972863814377293915
- Friday, June 14, 2024 @ 3:30 PM
  - \* https://attendee.gotowebinar.com/register/4765822592131430230
- \* Wednesday, August 7, 2024 @ 2:00 PM
  - https://attendee.gotowebinar.com/register/972493182653085273
- \* Friday, August 9, 2024 @ 3:30 PM
  - \* https://attendee.gotowebinar.com/register/881641636361597019
    - \* Topics:
      - \* Benefits to Using the Digital Speech Recommendation
      - \* Required Elements of a Written Order
      - \* One-Time Set-up
      - \* How to Create the Digital Speech Recommendation
      - \* Reports
      - \* Unmatched Children & Enrollments
      - \* OPRA

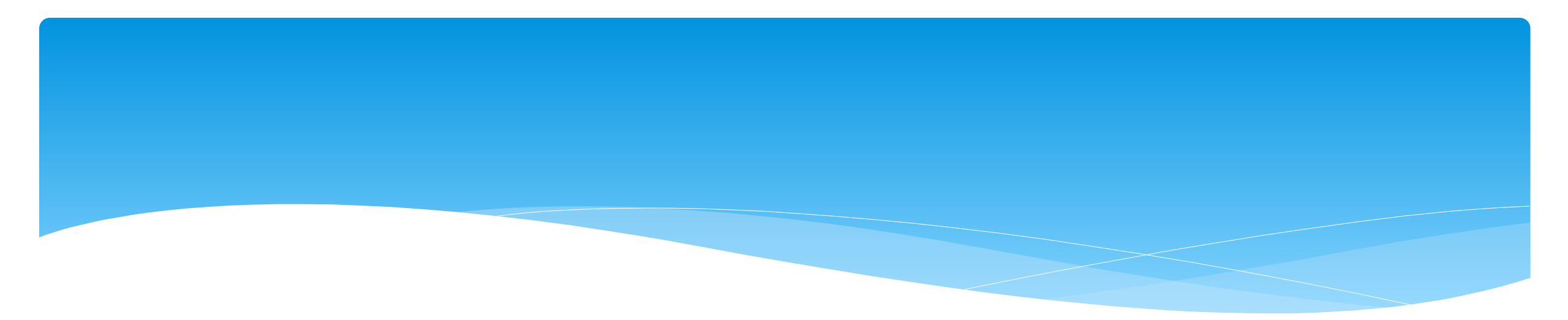

#### Reports

Support@CPSEPortal.com

## My Caseload

- \* Go to Caseload Maintenance -> My Caseload
  - \* You can also see all of the attendances that you have entered for each child.
  - \* You will also see the ESID # of your students.

|        | Caseload Maintenance Lookup Docum                   |  |  |  |  |  |  |  |  |  |
|--------|-----------------------------------------------------|--|--|--|--|--|--|--|--|--|
|        | CBRS Enrollments                                    |  |  |  |  |  |  |  |  |  |
| ·      | My Caseload                                         |  |  |  |  |  |  |  |  |  |
| e<br>- | Prescriptions for Caseload                          |  |  |  |  |  |  |  |  |  |
|        | Assign Child's Therapist(s) and Service Provider(s) |  |  |  |  |  |  |  |  |  |
|        | Unmatched Children                                  |  |  |  |  |  |  |  |  |  |
|        | Add / Edit Unmatched Enrollments                    |  |  |  |  |  |  |  |  |  |
| -      | View Unmatched Enrollments                          |  |  |  |  |  |  |  |  |  |
|        | County Rescinded Enrollments                        |  |  |  |  |  |  |  |  |  |
|        | Rescinded CB Enrollments w/ CBRS                    |  |  |  |  |  |  |  |  |  |

| My Caselo              | ad    |               |                   |               |          |                             |                             |      |          |          |                    |          |             |          |
|------------------------|-------|---------------|-------------------|---------------|----------|-----------------------------|-----------------------------|------|----------|----------|--------------------|----------|-------------|----------|
| Filter By<br>Provider: |       | , <b>v</b>    | Session: 2021 - 2 | 2022 Winter 💌 | Search   |                             |                             |      |          |          |                    |          |             |          |
| Status                 |       | ESID          | Last Name         | First Name    | County   | Provider                    | District                    | Туре | From     | То       | Service            | Assigned |             |          |
|                        | RS212 | 2W0001572     | (                 |               | COLUMBIA |                             | NEW LEBANON CSD             | RS   | 12/06/21 | 06/24/22 | OT 1x30 Individual | YES      | Attendances | Defaults |
|                        | CPSEC | BRS0000118175 | <b>;</b>          | 100.0         | Albany   |                             | RAVENA-COEYMANS-SELKIRK CSD | CBRS | 03/21/22 | 06/24/22 | OT 1x30 Individual | YES      | Attendances | Defaults |
|                        | RS212 | 2W0001529     |                   | 10.00         | COLUMBIA |                             | NEW LEBANON CSD             | RS   | 09/08/21 | 06/24/22 | OT 2x30 Individual | YES      | Attendances | Defaults |
|                        | CBRS2 | 122W0001937   |                   |               | COLUMBIA | An annual the second second | GERMANTOWN CSD              | CBRS | 12/06/21 | 06/24/22 | OT 2x30 Individual | YES      | Attendances | Defaults |

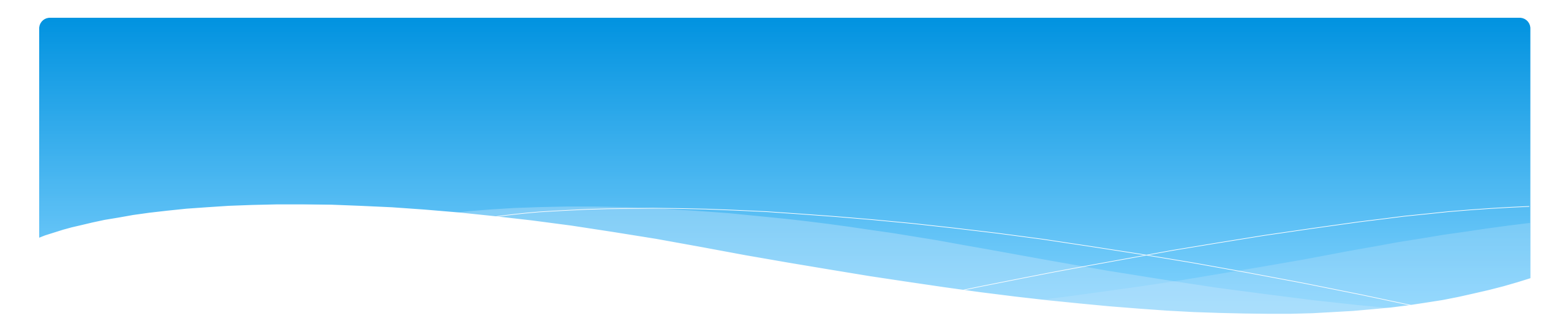

## Closing

Support@CPSEPortal.com

## Portal Training – Knowledge Base

- The Knowledge Base provides numerous articles, trainings, webinars and other pertinent information that will help answer your questions before having to contact Portal support.
- \* You can simply click the Knowledge Base tab in the Portal or you can go to:
- \* http://support.cpseportal.com/kb

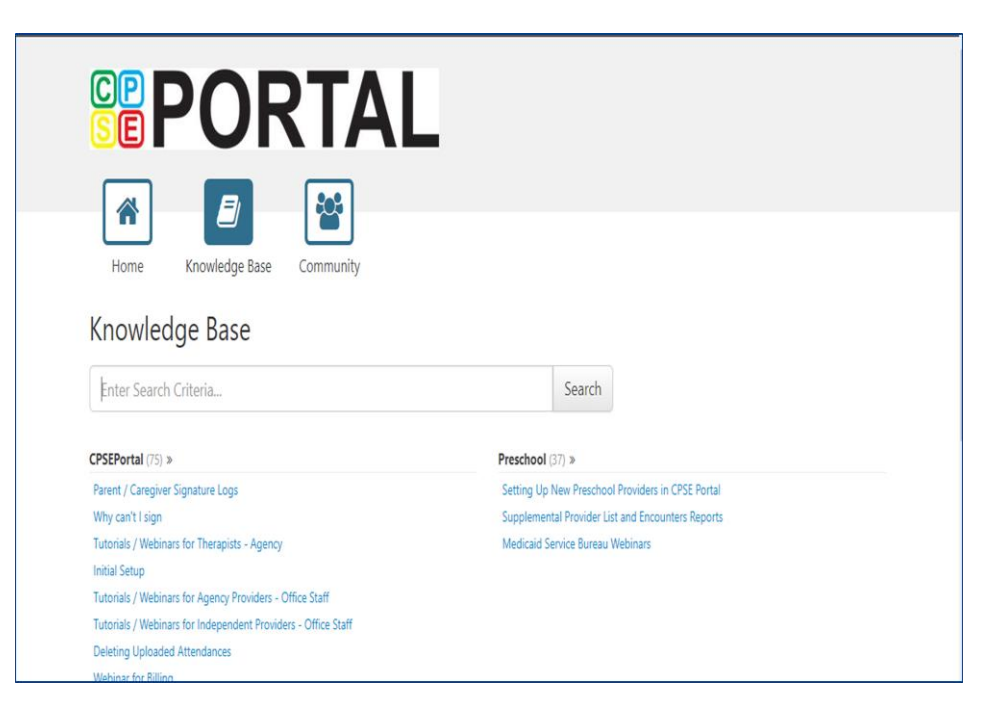

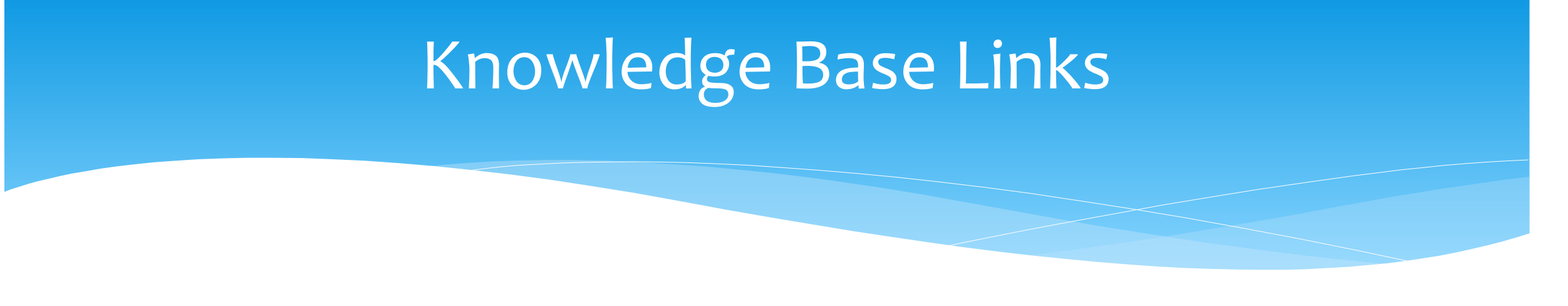

- \* Creating Digital Speech Recommendations (SLPs):
  - \* http://support.cpseportal.com/kb/a160/creating-digital-speech-recommendationsslps.aspx?KBSearchID=19946

## **Upcoming Webinars**

#### **CPSE Portal Session Notes: Everyone**

- \* Thursday, December 5, 2024 @ 10:00AM
  - \* https://attendee.gotowebinar.com/register/5034764241464141654
- \* Thursday, December 5, 2024 @ 4:00PM
  - \* https://attendee.gotowebinar.com/register/6646159005109442909

#### \* Topics:

- \* Recap Entering/Signing Classroom Attendance
- \* Attendance Entry Record
- \* Signing Attendance/Review & Sign
- \* Co-Signing Session Notes/Attendance
- \* Un-signing Attendance/Making Corrections After Signing
- \* Move Attendances Between Enrollments
- \* Print Child Treatment Log
- Print Parent Signature Log

# Closing remarks

- \* CPSE Portal Address (you may want to bookmark): <u>https://www.cpseportal.com</u>
- \* In addition to the Portal Knowledge base, our Helpdesk is available through email at support@CPSEPortal.com
  - \* When sending an email:
    - \* Do not use child's name
    - \* Use STAC ID # or ESID #
    - \* Include your county, and info needed